# brother

# Guía de Google Cloud Print

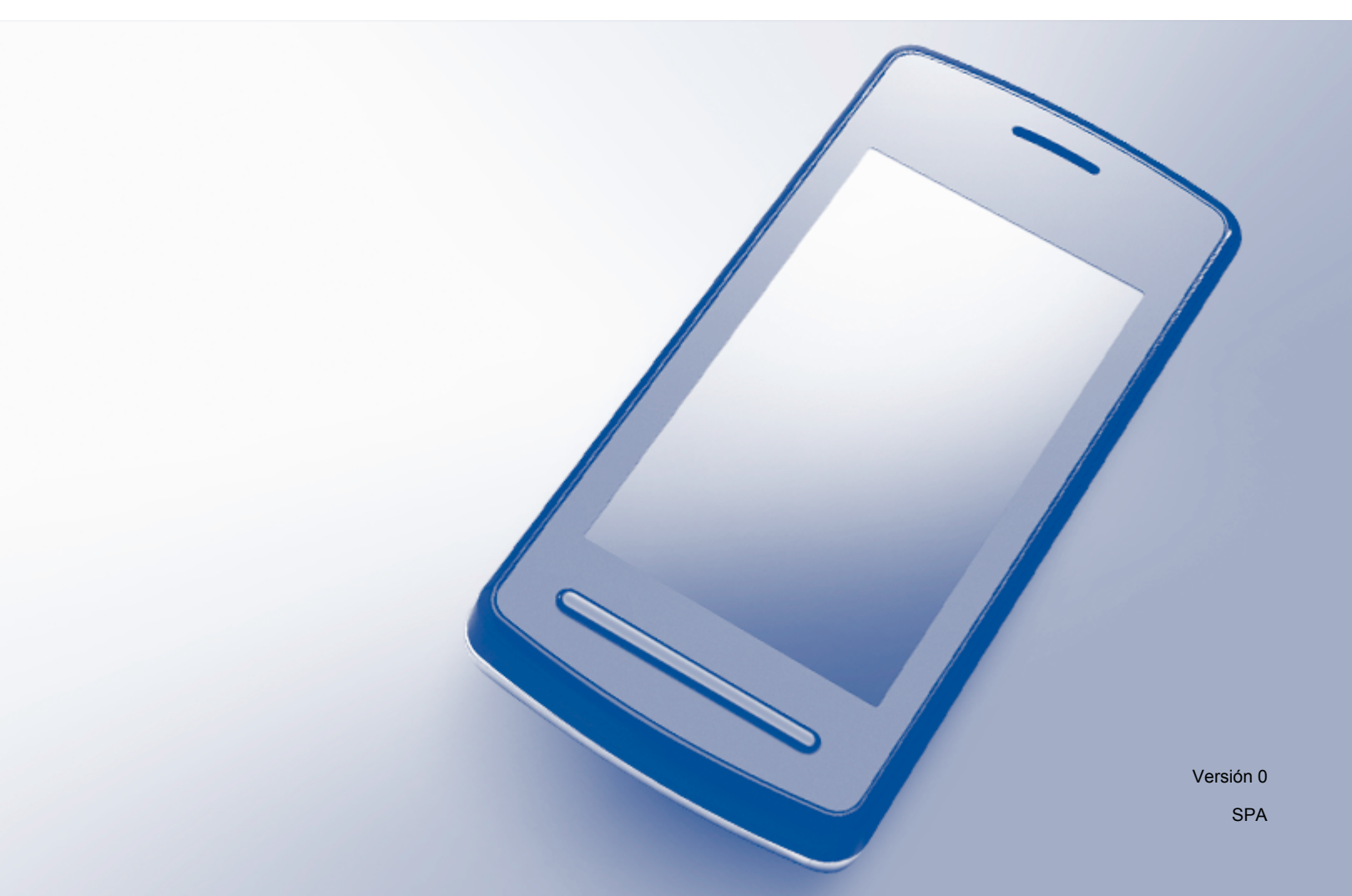

## Definiciones de notas

A lo largo de esta guía del usuario, se utiliza el siguiente estilo de notas:

| ΝΟΤΑ | Las notas le indican cómo debe responder ante situaciones que puedan presentarse o dan consejos sobre el funcionamiento de una operación con otras funciones. |
|------|----------------------------------------------------------------------------------------------------|
|------|----------------------------------------------------------------------------------------------------|

### **Marcas comerciales**

Brother es una marca comercial de Brother Industries, Ltd.

Google, Google Drive, Google Cloud Print, Google Chrome, Chrome OS, Android y Gmail son marcas comerciales de Google Inc. El uso de estas marcas comerciales está sujeto a los permisos de Google.

Todas las empresas cuyos títulos de software se mencionan en el presente manual cuentan con un contrato de licencia de software específico para sus programas patentados.

Todos los nombres comerciales y nombres de productos de empresas que aparecen en productos Brother, documentos asociados y cualquier otro material son marcas comerciales o marcas comerciales registradas de estas respectivas empresas.

## Notas sobre las licencias de open source

Los equipos Brother usan software de open source para Google Cloud Print.

Para ver notas sobre las licencias de open source, vaya a la página inicial de su modelo en Brother Solutions Center (<u>support.brother.com</u>), haga clic en **Manuales** y seleccione su idioma.

© 2015 Brother Industries, Ltd. Todos los derechos reservados.

## Índice

| 1      | Introducción                                                                                                    | 1                          |
|--------|----------------------------------------------------------------------------------------------------|----------------------------|
|        | Información general                                                                                                    | 1                          |
|        | Requerimientos de hardware                                                                                                    | 2                          |
|        | Aplicaciones y sistemas operativos compatibles                                                                                                    | 2                          |
|        | Configuración de red                                                                                                    | 2                          |
|        | Configuración de Google Cloud Print                                                                                                    | 3                          |
|        | Descripción general paso a paso                                                                                                    | 3                          |
|        | Cómo crear una cuenta de Google                                                                                                    | 4                          |
|        | Cómo registrar la impresora con Google Cloud Print                                                                                                    | 4                          |
|        |                                                                                                    |                            |
| 2      | Impresión                                                                                                    | 7                          |
| 2      | Impresión<br>Impresión mediante Google Cloud Print                                                                                                    | <b>7</b>                   |
| 2      | Impresión<br>Impresión mediante Google Cloud Print<br>Cómo imprimir desde un explorador Google Chrome™ o Chrome OS™                                                                                                    | <b>7</b><br>               |
| 2      | Impresión<br>Impresión mediante Google Cloud Print<br>Cómo imprimir desde un explorador Google Chrome™ o Chrome OS™<br>Cómo imprimir desde Google Drive™ para móviles                                                                                             | 7<br>7<br>7<br>7           |
| 2      | Impresión<br>Impresión mediante Google Cloud Print<br>Cómo imprimir desde un explorador Google Chrome™ o Chrome OS™<br>Cómo imprimir desde Google Drive™ para móviles<br>Cómo imprimir desde el servicio de correo Web de Gmail™ para móviles                     | 7<br>7<br>7<br>7<br>8      |
| 2<br>A | Impresión   Impresión mediante Google Cloud Print   Cómo imprimir desde un explorador Google Chrome™ o Chrome OS™   Cómo imprimir desde Google Drive™ para móviles   Cómo imprimir desde el servicio de correo Web de Gmail™ para móviles   Solución de problemas | 7<br>7<br>7<br>7<br>8<br>9 |

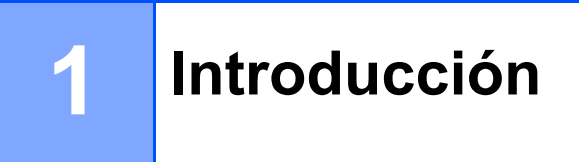

## Información general

Google Cloud Print<sup>™</sup> es un servicio proporcionado por Google que le permite imprimir en una impresora registrada en su cuenta de Google mediante un dispositivo compatible con la red (como un teléfono móvil, ordenador o tablet), sin tener que instalar un controlador de impresora en el dispositivo.

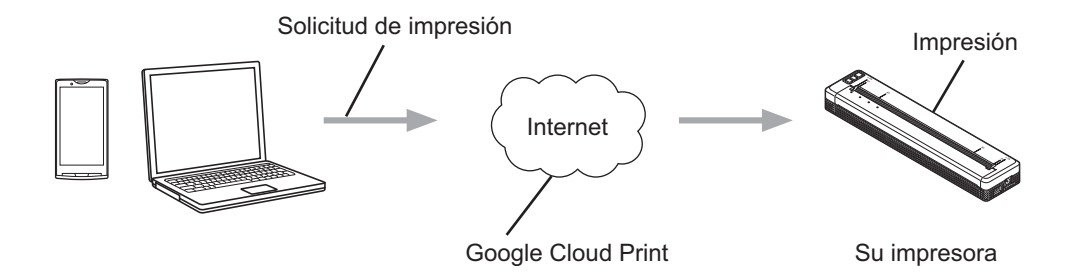

## Requerimientos de hardware

#### Aplicaciones y sistemas operativos compatibles

Google Cloud Print es compatible con los siguientes sistemas operativos y aplicaciones (a fecha de agosto de 2015):

#### Sistemas operativos

- Chrome OS<sup>™</sup>
- Android<sup>™</sup> 2.1 o posterior
- iOS 3.0 o posterior

#### Aplicaciones que pueden utilizarse para imprimir

- Aplicaciones para Chrome OS<sup>™</sup>
- Explorador Google Chrome<sup>™</sup>
- Google Drive<sup>™</sup> para móviles
- Servicio de correo Web Gmail<sup>™</sup> para móviles

Visite el sitio Web de Google (<u>http://www.google.com/cloudprint/learn/apps.html</u>) para obtener más información sobre aplicaciones y sistemas operativos compatibles.

#### Configuración de red

Para utilizar Google Cloud Print, la impresora Brother debe estar conectada a una red con acceso a Internet. Consulte la Guía del usuario online de la impresora Brother en Brother Solutions Center (support.brother.com) para conectar y configurar la impresora de forma adecuada.

#### NOTA

Los métodos de conexión pueden variar dependiendo de la impresora Brother.

OK!

## Configuración de Google Cloud Print

#### Descripción general paso a paso

Realice la configuración utilizando el siguiente procedimiento:

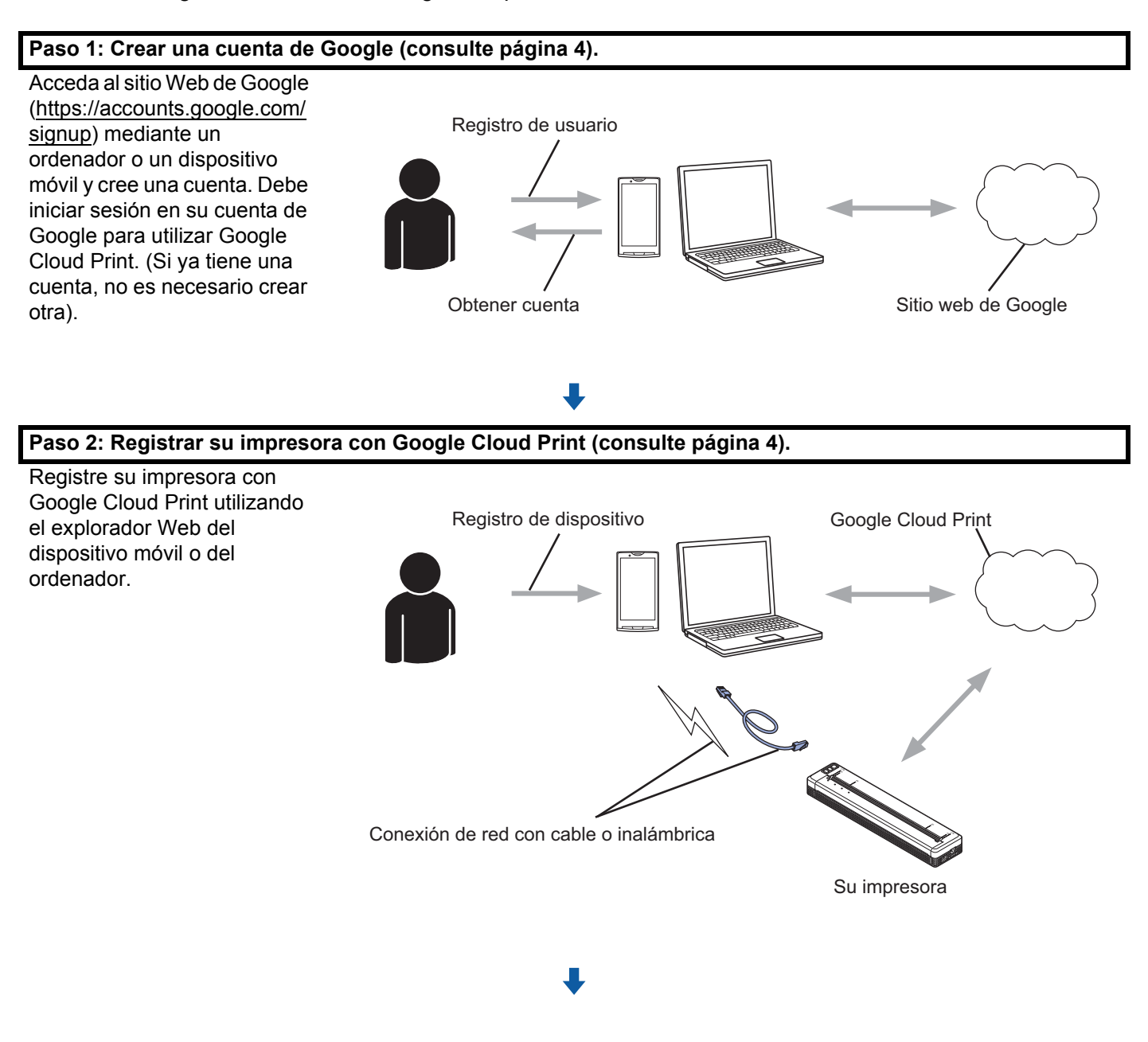

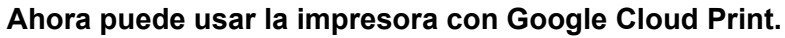

#### Cómo crear una cuenta de Google

Para usar Google Cloud Print, debe tener una cuenta de Google e iniciar sesión en su cuenta. Si no tiene cuenta, utilice un ordenador o un dispositivo móvil para acceder al sitio Web de Google (https://accounts.google.com/signup) y crear una.

Si ya tiene una cuenta de Google, no hay necesidad de crear otra nueva. Continúe con el procedimiento siguiente, *Cómo registrar la impresora con Google Cloud Print*.

#### Cómo registrar la impresora con Google Cloud Print

Debe registrar la impresora con Google Cloud Print mediante Administración basada en Web (explorador Web). Puede utilizar un explorador Web estándar para gestionar la impresora.

#### NOTA

- · Las pantallas de este apartado son ejemplos de una impresora móvil.
- No hay límite al número de impresoras que se pueden registrar con Google Cloud Print.
- 1 Confirme que la impresora esté conectada a la misma red que el ordenador o el dispositivo móvil.
- 2 Abra el explorador Web del ordenador o dispositivo móvil.
- 3 Escriba "http://dirección IP de la impresora" en la barra de direcciones del explorador (donde "dirección IP de la impresora" es la dirección IP de la impresora).

Por ejemplo:

http://192.168.1.2/

#### NOTA

- Podrá ver dicha dirección IP en la pantalla de Administración basada en Web correspondiente a su impresora. Para obtener más información, consulte la Guía del usuario online de la impresora Brother en Brother Solutions Center (<u>support.brother.com</u>).
- Si ha configurado la contraseña de inicio de sesión para Administración basada en Web, escríbala en el cuadro Inicio de sesión y, a continuación, haga clic en →.

1

#### Introducción

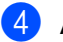

Accederá a una pantalla.

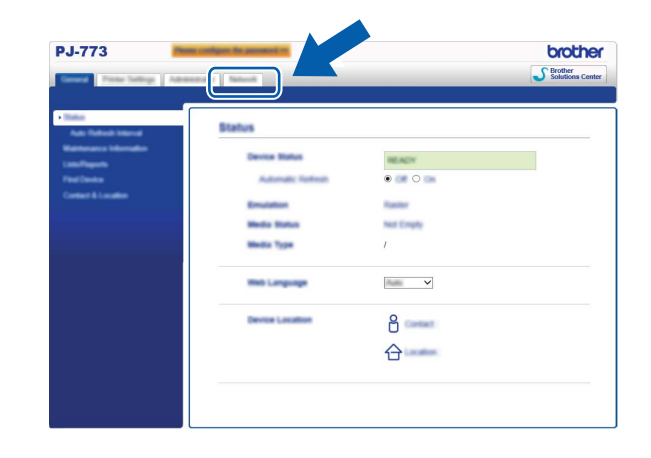

Haga lo siguiente:

| PJ-773                             | The processing of           |                    | brother           |
|------------------------------------|-----------------------------|--------------------|-------------------|
| Teneral Proto-Sullage Intranslator |                             |                    | Solutions Center  |
|                                    |                             | 1                  |                   |
| - Passar                           |                             |                    |                   |
|                                    | The lased Barrymont State   |                    | still been beings |
| E.                                 | 2                           | Advanced Selling   |                   |
| 5                                  | Z                           | Manual Julley      |                   |
| 5                                  | Zitase Halt                 |                    |                   |
| 5                                  | Z Mail: Services            | Advanced Setting   | still been beings |
| 5                                  | Comple Creat Press          | Advanced Define    |                   |
|                                    | Brother Calline Connections | Infrarrant Telling |                   |
|                                    | Promp                       | Advanced Selling   |                   |
| 5                                  | Z                           |                    |                   |
| 5                                  | 2                           |                    |                   |
| 5                                  | Zincimit                    | Manual Selling     |                   |
| 6                                  |                             |                    |                   |
| 5                                  | Z                           | Advanced Selling   |                   |
|                                    |                             |                    | Canad Salard      |
|                                    |                             |                    |                   |

- 1 Haga clic en Red.
- 2 Haga clic en **Protocolo**.
- 3 Asegúrese de que **Google Cloud Print** esté seleccionado y, a continuación, haga clic en **Configuración avanzada**. Vaya al paso **(5)**.
- 5 Asegúrese de que el campo **Estado** esté configurado como **Activada**. Haga clic en **Registrar**.

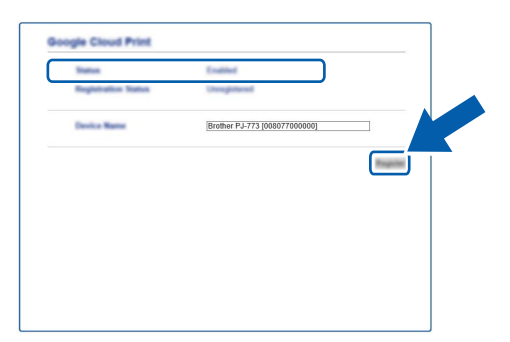

1

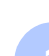

#### 6 Haga clic en **Google**.

Aparecerá la pantalla de inicio de sesión de Google Cloud Print. Inicie sesión con su cuenta de Google y siga las instrucciones en pantalla para registrar la impresora.

8 Cuando haya terminado de registrar la impresora, vuelva a la pantalla de Administración basada en Web y asegúrese de que Estado del registro para Protocolo en la ficha Red esté configurado como Registrado.

#### ΝΟΤΑ

Si su impresora admite la función Bloqueo seguro de funciones, imprimir a través de Google Cloud Print será posible incluso si está restringida la impresión vía PC para cada usuario. Para restringir la impresión mediante Google Cloud Print, deshabilite Google Cloud Print utilizando Administración basada en Web.

Impresión

## Impresión mediante Google Cloud Print

El procedimiento de impresión varía dependiendo de la aplicación o el dispositivo que utilice. En el ejemplo de abajo se emplean el explorador Google Chrome™, Chrome OS™, Google Drive™ para móviles y el servicio de correo Web Gmail™.

#### NOTA

2

- No hay límite al número de impresoras que se pueden registrar con Google Cloud Print.
- · Algunos archivos PDF cifrados no pueden imprimirse.
- Cuando se imprime un archivo PDF utilizando fuentes no incrustadas en el archivo, los caracteres pueden sustituirse por caracteres de una fuente distinta o pueden ser ilegibles.
- Al imprimir un PDF que incluya objetos transparentes, la configuración de transparencia se ignorará y el archivo se imprimirá con esa configuración desactivada.

#### Cómo imprimir desde un explorador Google Chrome™ o Chrome OS™

- 1 Compruebe que la impresora está encendida.
- 2 En la página Web que quiera imprimir, haga clic en el icono de menú Chrome™ y, a continuación, haga clic en Imprimir (puede usar también el método abreviado de teclado Ctrl + P).
- 3 Seleccione su impresora de la lista de impresoras.
- 4 Cambie las opciones de impresión, como el tipo de medio y el tamaño de papel, en caso necesario.

#### NOTA

Se muestra solo la configuración que se puede cambiar.

#### 5 Haga clic en **Imprimir**.

#### Cómo imprimir desde Google Drive™ para móviles

- 1 Compruebe que la impresora está encendida.
- 2 Acceda a Google Drive™ desde el explorador Web de su dispositivo Android™ o iOS.
- 3 Abra el documento que desea imprimir.
- 4 Abra un menú.
- 5 Pulse Imprimir.
- 6 Seleccione su impresora de la lista de impresoras.

Cambie las opciones de impresión, como el tipo de medio y el tamaño de papel, en caso necesario.

#### NOTA

Se muestra solo la configuración que se puede cambiar.

8 Pulse Imprimir.

#### Cómo imprimir desde el servicio de correo Web de Gmail™ para móviles

- 1 Compruebe que la impresora está encendida.
- 2 Acceda al servicio de correo Web Gmail™ desde la aplicación Gmail de su dispositivo Android™ o iOS.
- 3 Abra el correo electrónico que desea imprimir.
- 4 Abra un menú.

#### NOTA

Si se muestra **Imprimir** junto al nombre de archivo del adjunto, puede imprimir el adjunto. Pulse **Imprimir** y luego vaya al paso **6**.

- 5 Pulse Imprimir.
- 6 Seleccione su impresora de la lista de impresoras.
- 7 Cambie las opciones de impresión, como el tipo de medio y el tamaño de papel, en caso necesario.

#### NOTA

Se muestra solo la configuración que se puede cambiar.

8 Pulse Imprimir.

Solución de problemas

En este capítulo se explica cómo resolver problemas habituales que pueden surgir al utilizar Google Cloud Print con su impresora Brother. Si, tras leer el capítulo, no consigue resolver el problema, visite el sitio Web de Brother Solutions Center en: support.brother.com

## Si tiene problemas con la impresora

A

| Problema                                                                                                    | Sugerencias                                                                                                    |  |  |
|----------------------------------------------------------------------------------------------------|----------------------------------------------------------------------------------------------------|--|--|
| Mi impresora Brother no se muestra en la lista de                                                             | Compruebe que la impresora está encendida.                                                                                                    |  |  |
| impresoras.                                                                                                   | Utilice Administración basada en Web para confirmar que<br>Google Cloud Print esté habilitado y la impresora<br>registrada con Google Cloud Print (consulte <i>Cómo</i><br><i>registrar la impresora con Google Cloud Print</i> en<br>la página 4). |  |  |
| No puedo imprimir.                                                                                            | Compruebe que la impresora está encendida.                                                                                                    |  |  |
|                                                                                                    | Confirme su configuración de red (consulte <i>Configuración de red</i> en la página 2).                                                                                                    |  |  |
|                                                                                                    | Es posible que no pueda imprimir ciertos archivos, o que estos no aparezcan exactamente como se muestran.                                                                                                    |  |  |
| Recibí el siguiente mensaje de error:<br>Imposible conectarse a Google. Compruebe su<br>configuración de red. | Asegúrese de que la impresora está conectada a una red<br>con acceso a Internet.                                                                                                    |  |  |

## brother